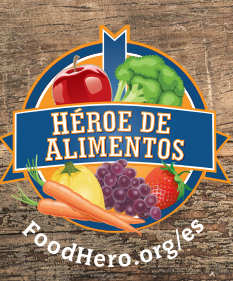

### Cómo Añadir www.FoodHero.org a La Pantalla de Inicio de su Smartphone

El sitio web www.FoodHero.org no es una aplicación, pero puede añadir Food Hero [Héroe de Alimentos] como un botón de acceso en la pantalla de inicio del dispositivo para una búsqueda rápida y fácil al sitio web, tal como lo haría con una aplicación. El sitio web Héroe de Alimentos fue creado a través de "diseño web adaptativo" lo que significa que ha sido diseñado para que sea fácil de navegar a través de una amplia gama de dispositivos (desde computadoras, tabletas, hasta teléfonos móviles).

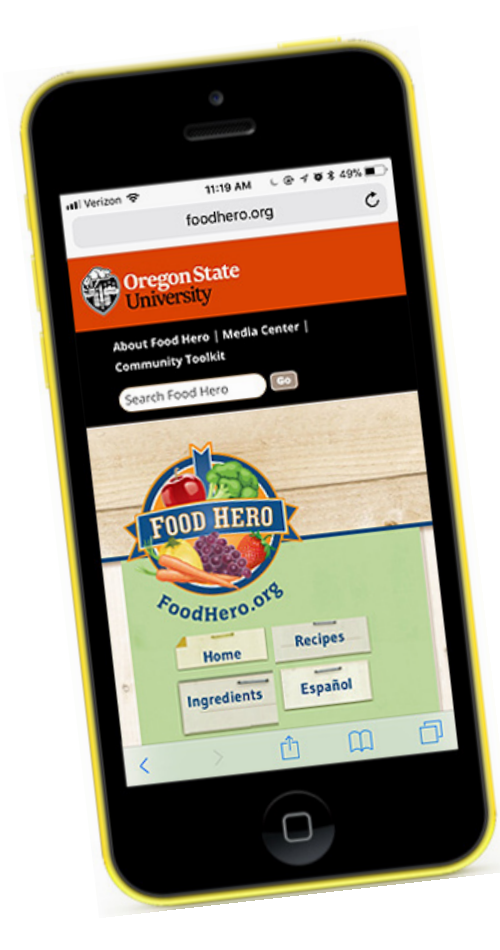

#### ¿Por qué añadir FoodHero.org a la pantalla de inicio del teléfono?

¡Es una excelente manera de tener a mano sus recetas favoritas en el supermercado!

#### Tenga en cuenta que hay 2 conjuntos diferentes de instrucciones:

- para iPhone
- para Android

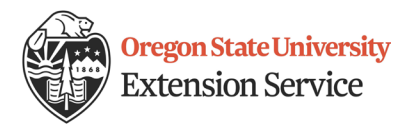

Este material se desarrolló con fondos proporcionados por el Supplemental Nutrition Assistance Program (SNAP en inglés) del Departamento de Agricultura de los EE.UU. (USDA siglas en inglés). Para información sobre ayuda con la nutrición a través del Oregon SNAP, llame al Oregon SafeNet al 211.

Oregon State University, El Servicio de Extensión de Oregon State University es una institución que ofrece igualdad de oportunidades.

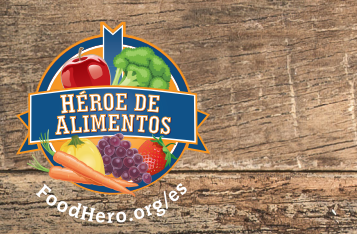

## Cómo Añadir www.FoodHero.org a La Pantalla de Inicio de su Smartphone

#### iPhone

- A Abra un navegador web en su smartphone y vaya a <u>http://foodhero.org</u>. Para navegar en la página <u>http://foodhero.org</u> puede abrir los enlaces, ya sea la página principal de Héroe de Alimentos o la página con la lista de Recetas "A a Z".
- **B** Presione el botón compartir en la barra de herramientas inferior.
- C Se despliega un menú. Presione el botón "Add to Home Screen" [Añadir a la Pantalla de Inicio].
- D Presione "Add" [Añadir} en la esquina de la parte superior a la derecha de la pantalla.
- **E** Ahora debe poder ver el botón FoodHero.org en la pantalla de inicio de su *smartphone*.

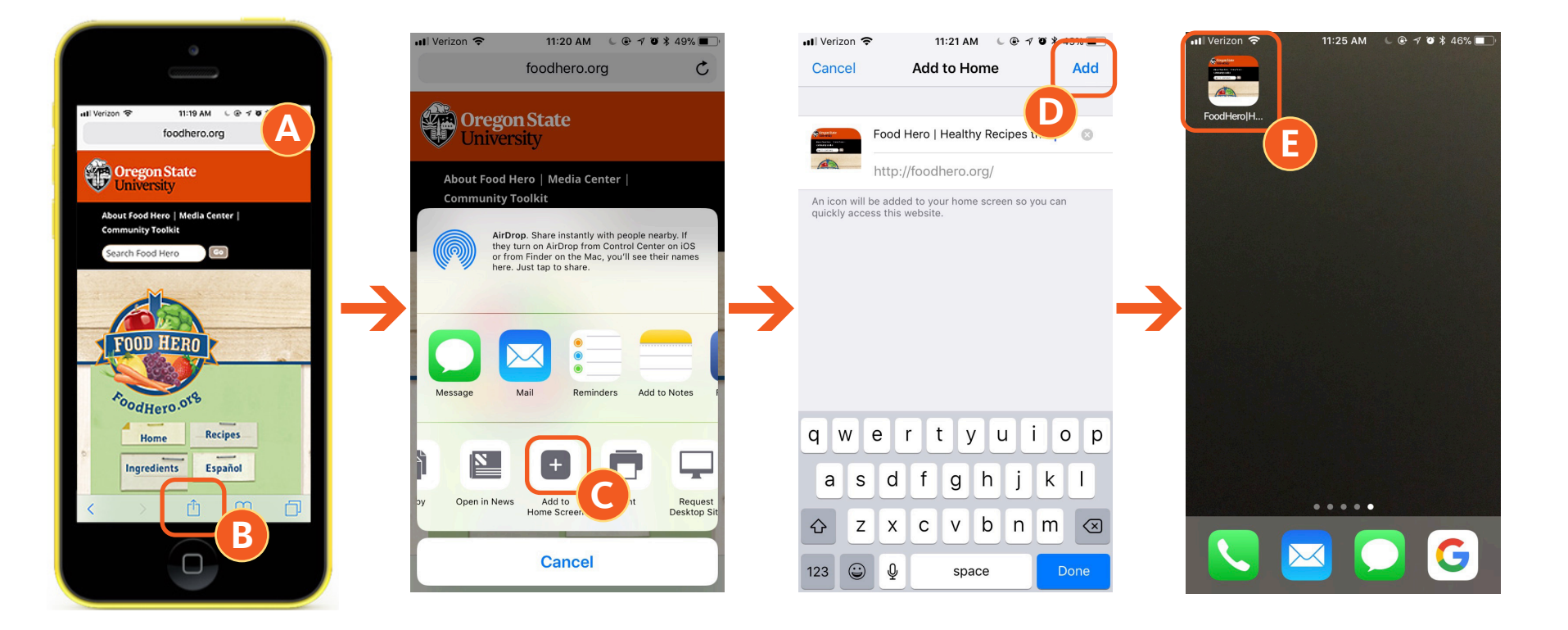

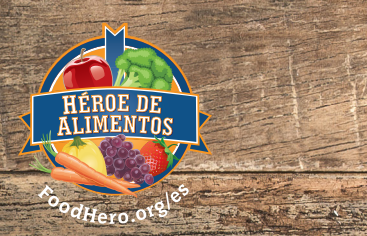

# Cómo Añadir www.FoodHero.org a La Pantalla de Inicio de su Smartphone

### Android

- A Abra un navegador web y vaya a <u>http://foodhero.org</u>.
- **B** Para navegar en la página <u>http://foodhero.org</u> puede abrir los enlaces, tal como la página principal de Héroe de Alimentos o la página con la lista de Recetas "A a Z". Presione el botón de menú con tres puntos verticales ubicado en la parte superior a la derecha de la pantalla.
- C Se despliega un menú. Presione el botón "Add to Home Screen" [Añadir a la Pantalla de Inicio].
- D Ahora podrá ver el botón (icono) FoodHero.org en la pantalla de inicio de su smartphone.

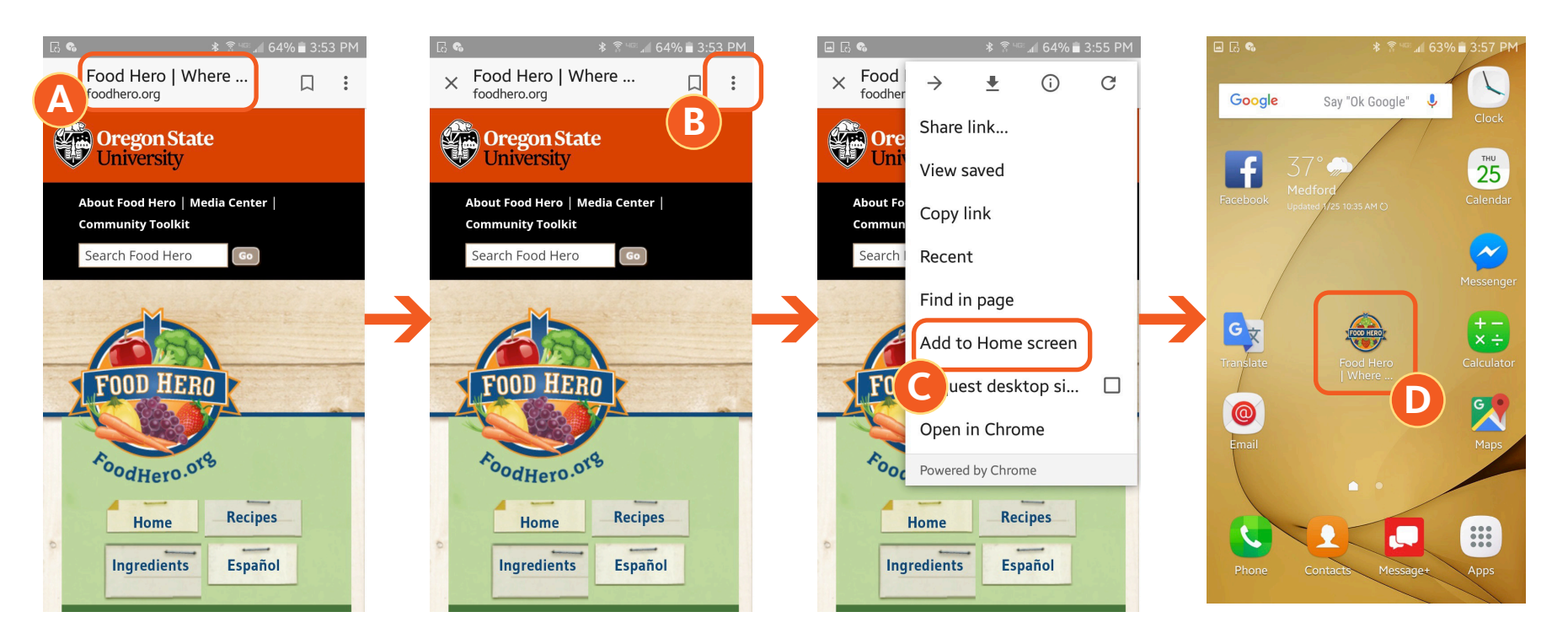